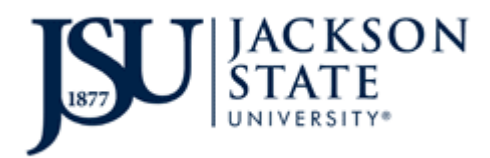

## HOUSING APPLICATION FEE INSTRUCTIONS

- 1. Begin by proceeding to **www.jsums.edu**.
- 2. Click the **P.A.W.S.** link at the top of the screen.

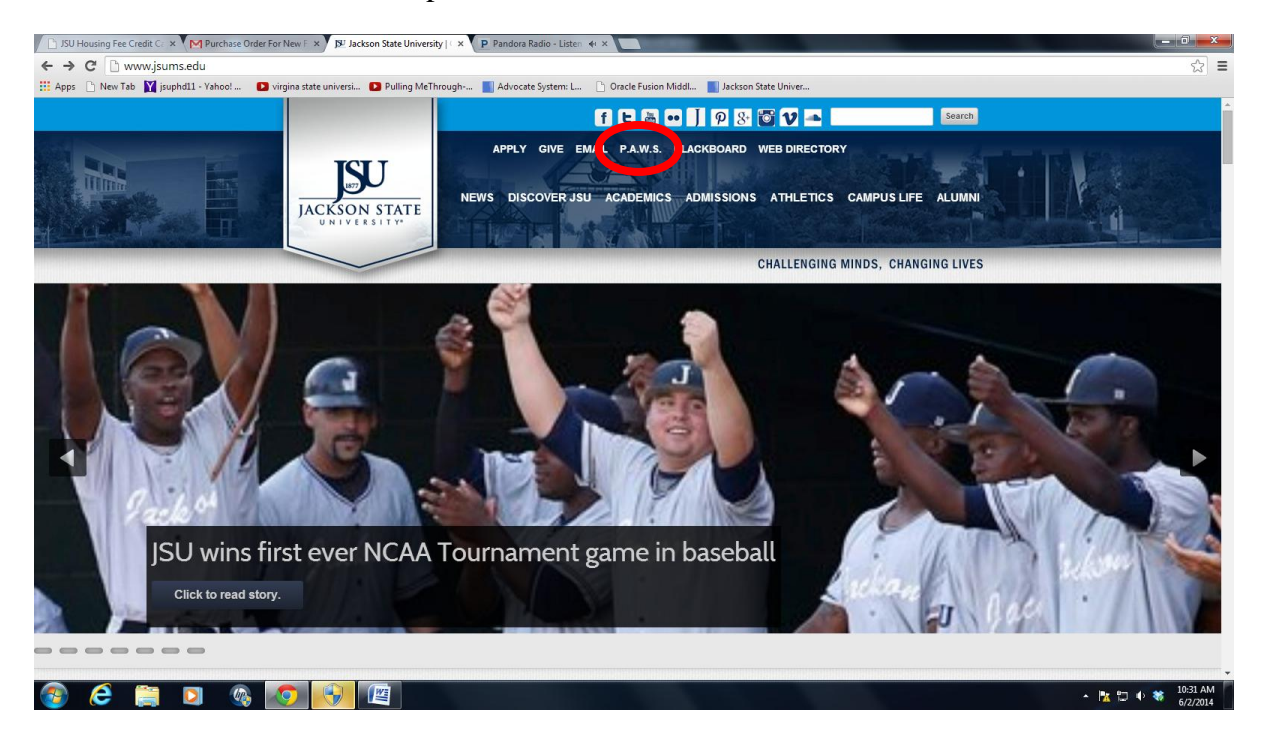

3. Click the Enter Secure Area (JSU PAWS) link.

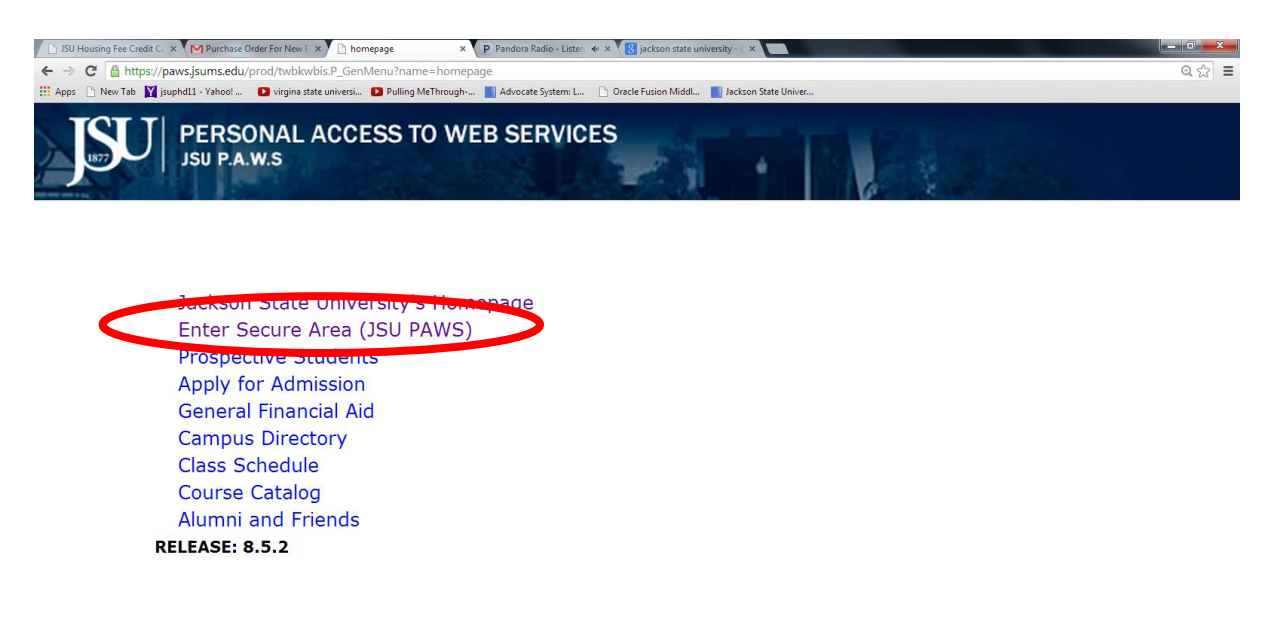

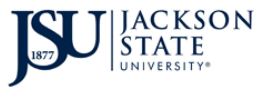

4. Enter User ID (JNUMBER) and Pin and click Login.

| 🕒 JSU Housing Fee Credit C 🗴 V MPurchass Older For New 🖈 🗋 User Login x V P Pandora Radio – Lister 🚸 x 🔀 jackson state university – i x             | - 0 <b>- x</b> - |
|----------------------------------------------------------------------------------------------------|------------------|
| ← ⇒ C 🖀 https://paws.jsums.edu/prod/twbkwbis.P_WWWLogin                                                                                             | @☆ ≡             |
| 👯 Apps 🖒 New Tab 🕅 jsuphdli - Yahool 💶 virgina state universi 💶 Pulling McThrough 📓 Advocate System: L 🕒 Oracle Fusion Middl 📓 Jackson State Univer |                  |
| PERSONAL ACCESS TO WEB SERVICES                                                                                                    |                  |
| Please enter your User Identification Number (ID) and your Personal Identification Number (PIN). When finished, select Login.                       |                  |
| Please Note: ID is Case Sensitive                                                                                                    |                  |
| To protect your privacy, please Exit and close your browser when you are finished.                                                                  |                  |
| User ID:<br>PIN:                                                                                                    |                  |
| Login                                                                                                    |                  |
| **** If you do not have your pin number, enter your User ID or SSN then click: Do not know my PIN                                                   |                  |
| RELEASE: 8.5.2                                                                                                    |                  |
|                                                                                                    |                  |
|                                                                                                    |                  |
|                                                                                                    |                  |
|                                                                                                    |                  |
| 😰 🤌 🚞 🛐 🗞 👩 🕎 - http://www.                                                                                                    | 10:49 AM         |

5. Click on the **Student** tab.

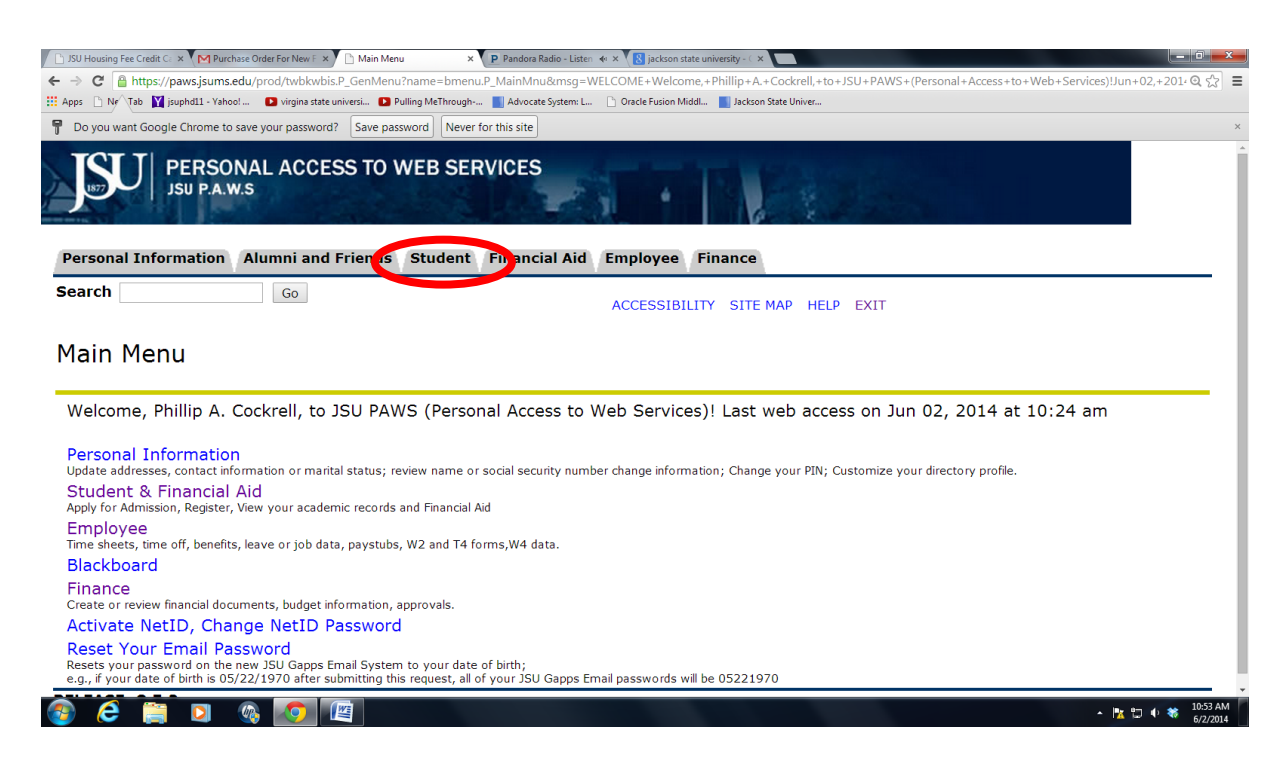

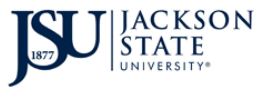

6. Click on the **Housing** link.

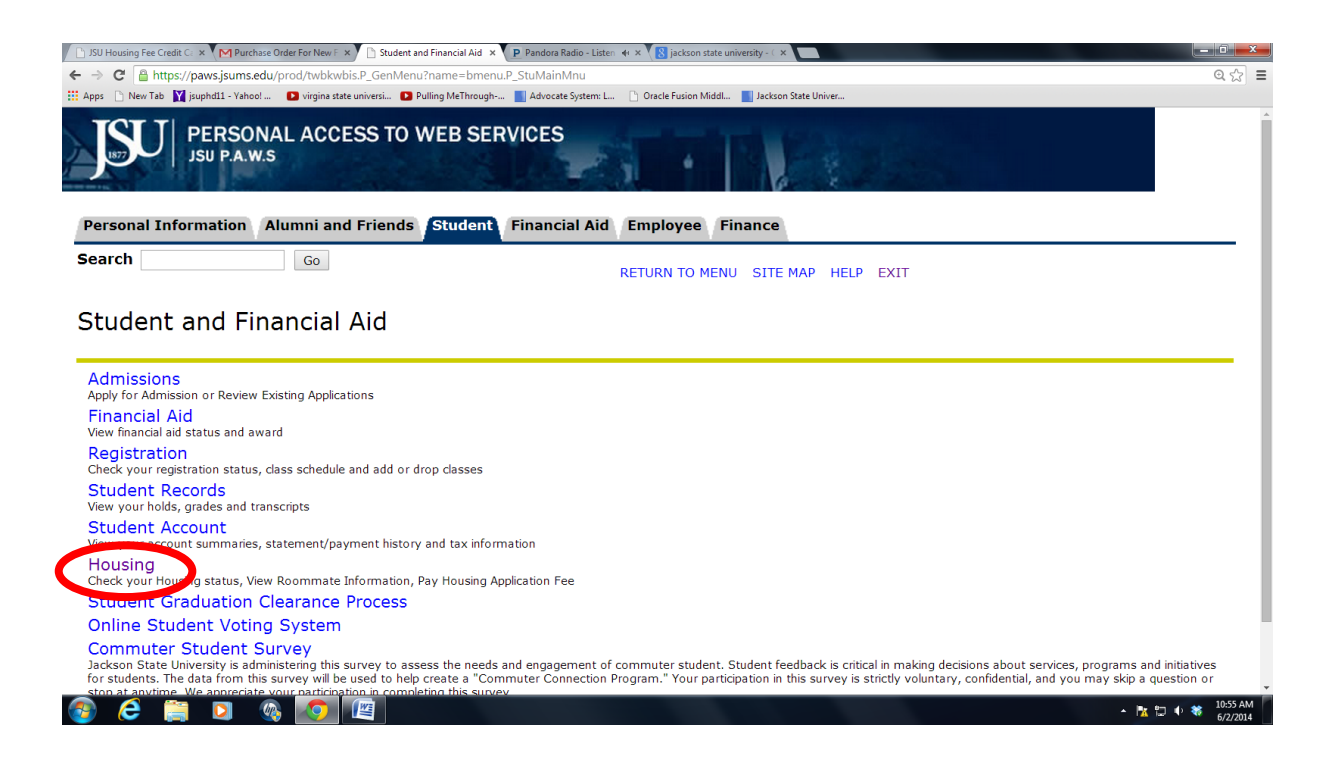

7. Click the **Pay Housing Application Fee** link.

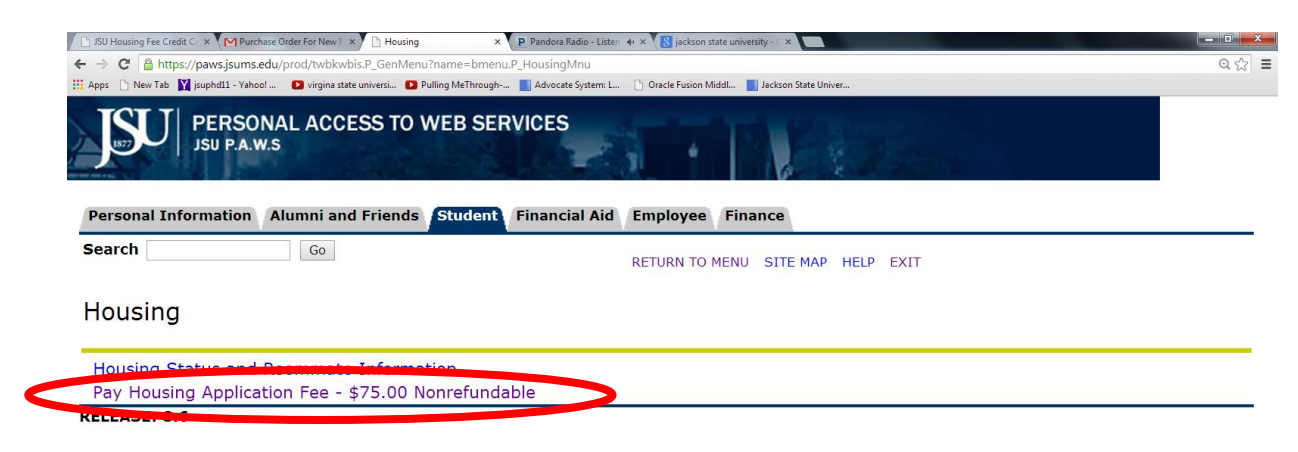

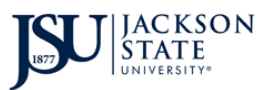

8. Click the Go to the payment system for Credit Card payment link.

| ← → C A https://paws.is     | Purchase Order For New F × D JSU Housing Fee Cre<br>sums.edu/prod/zwhoupaymt.p. cc. paymnt | edit Ca 🗙 🕐 Pandora Radio - Listen 🔞 🗙 🔀 jackson state u | niversity - C ×      |  |
|-----------------------------|--------------------------------------------------------------------------------------------|----------------------------------------------------------|----------------------|--|
| # Apps 🗋 New Tab 🛐 jsuphd11 | - Yahoo! D virgina state universi D Pulling Meī                                            | Through 📕 Advocate System: L 🕒 Oracle Fusion Middl       | Jackson State Univer |  |
| JSU PER<br>JSU P            | SONAL ACCESS TO WEB                                                                        | SERVICES                                                 | N.E.                 |  |
| Personal Informati          | on Alumni and Friends Stud                                                                 | dent Financial Aid Employee Fi                           | inance               |  |
| Search                      | Go                                                                                         |                                                          | SITE MAD HELD EVIT   |  |
|                             |                                                                                            |                                                          |                      |  |
| JSU Housina                 | Fee Credit Card Pa                                                                         | vment                                                    |                      |  |
|                             |                                                                                            |                                                          |                      |  |
| 5                           |                                                                                            | .,                                                       |                      |  |
|                             |                                                                                            | .,                                                       |                      |  |
| 5                           |                                                                                            |                                                          |                      |  |
| Go to the payme             | nt system for Credit Card pa                                                               | ayment                                                   |                      |  |
| Go to the payme             | nt system for Credit Card pa                                                               | ayment                                                   |                      |  |
| Go to the payme             | nt system for Credit Card pa                                                               | ayment                                                   |                      |  |
| Go to the payme             | nt system for Credit Card pa                                                               | ayment                                                   |                      |  |
| Go to the payme             | nt system for Credit Card pa                                                               | ayment                                                   |                      |  |
| Go to the payme             | nt system for Credit Card pa                                                               | ayment                                                   |                      |  |
| Go to the payme             | nt system for Credit Card pa                                                               | ayment                                                   |                      |  |
| Go to the payme             | nt system for Credit Card pa                                                               | ayment                                                   |                      |  |
| Go to the payme             | nt system for Credit Card pa                                                               | ayment                                                   |                      |  |
| Go to the payme             | nt system for Credit Card pa                                                               | ayment                                                   |                      |  |
| Go to the payme             | nt system for Credit Card pa                                                               | ayment                                                   |                      |  |

- A D 0 \* 1522014
   A D 0 \* 1522014
   A D 0 \* 1522014
   A D 0 \* 1522014
   A D 0 \* 1522014
   A D 0 \* 1522014
   A D 0 \* 1522014
   A D 0 \* 1522014
   A D 0 \* 1522014
   A D 0 \* 1522014
   A D 0 \* 1522014
   A D 0 \* 1522014
   A D 0 \* 1522014
   A D 0 \* 1522014
   A D 0 \* 1522014
   A D 0 \* 1522014
   A D 0 \* 1522014
   A D 0 \* 1522014
   A D 0 \* 1522014
   A D 0 \* 1522014
   A D 0 \* 1522014
   A D 0 \* 1522014
   A D 0 \* 1522014
   A D 0 \* 1522014
   A D 0 \* 1522014
   A D 0 \* 1522014
   A D 0 \* 1522014
   A D 0 \* 1522014
   A D 0 \* 1522014
   A D 0 \* 1522014
   A D 0 \* 1522014
   A D 0 \* 1522014
   A D 0 \* 1522014
   A D 0 \* 1522014
   A D 0 \* 1522014
   A D 0 \* 1522014
   A D 0 \* 1522014
   A D 0 \* 1522014
   A D 0 \* 1522014
   A D 0 \* 1522014
   A D 0 \* 1522014
   A D 0 \* 1522014
   A D 0 \* 1522014
   A D 0 \* 1522014
   A D 0 \* 1522014
   A D 0 \* 1522014
   A D 0 \* 1522014
   A D 0 \* 1522014
   A D 0 \* 1522014
   A D 0 \* 1522014
   A D 0 \* 1522014
   A D 0 \* 1522014
   A D 0 \* 1522014
   A D 0 \* 1522014
   A D 0 \* 1522014
   A D 0 \* 1522014
   A D 0 \* 1522014
   A D 0 \* 1522014
   A D 0 \* 1522014
   A D 0 \* 1522014
   A D 0 \* 1522014
   A D 0 \* 1522014
   A D 0 \* 1522014
   A D 0 \* 1522014
   A D 0 \* 1522014
   A D 0 \* 1522014
   A D 0 \* 1522014
   A D 0 \* 1522014
   A D 0 \* 1522014
   A D 0 \* 1522014
   A D 0 \* 1522014
   A D 0 \* 1522014
   A D 0 \* 1522014
   A D 0 \* 1522014
   A D 0 \* 1522014
   A D 0 \* 1522014
   A D 0 \* 1522014
   A D 0 \* 1522014
   A D 0 \* 1522014
   A D 0 \* 1522014
   A D 0 \* 1522014
   A D 0 \* 1522014
   A D 0 \* 1522014
   A D 0 \* 1522014
   A D 0 \* 1522014
   A D 0 \* 1522014
   A D 0 \* 1522014
   A D 0 \* 1522014
   A D 0 \* 1522014
   A D 0 \* 1522014
   A D 0 \* 1522014
   A D 0 \* 1522014
   A D 0 \* 1522014
   A D 0 \* 1522014
   A D 0 \* 1522014
   A D 0 \* 1522014
   A D 0 \* 1522014
   A D 0 \* 152201
   A D 0 \* 152201
   A D 0 \* 15220
   A D 0 \* 15220
   A D 0 \* 15220
   A D 0
- 9. Click on Make a Payment.

| <ul> <li></li></ul>                                                                                                    |       |                                       | 🗙 🕐 🗅 JSU Housing Fee Credit C: 🗙 🔰 Student Account Home 🛛 🗙 🕐 Pandora Radio - Listen 🐟 🗙 🔞 jackson state university - 🤇 🗙 | 5U Housing Fee Credit Ca 🗙 M Purchase Order For New F 🗴 🚺 JSU Housing Fee Credit Ca 🗴                                                                                                    |
|----------------------------------------------------------------------------------------------------|-------|---------------------------------------|----------------------------------------------------------------------------------------------------|----------------------------------------------------------------------------------------------------|
| Wew Tab puphdl - Vehod D virgins state universi. D Pulling MeThrough Advocate System L. O crack Fusion Middl. Ackson State Univer          My Account       Payments       Payment Plans       eBills         Account Activity       My Profiles       Authorized Users         My Account       Alerts       My Account       My Account         No alerts at this time.       Announcements       My Account Status       S0.00                                                        | Q 🛣 🗄 |                                       | veb/welcome.jsp                                                                                                    | C Attps://epay.jsums.edu/C20107_tsa/web/welcome.jsp                                                                                                    |
| My Account       Payments       Payment Plans       eBills         Account Activity       My Profiles       Authorized Users         Account Alerts       My Account         No alerts at this time.       My Account Status         Announcements       \$0.00                                                                                                    |       | nd Fees   Ask for Help   Log Out      | ie universi 🖸 Pulling MeThrough 📕 Advocete System: L 🗋 Oracle Fusion MildL. 📲 Jackson State Univer                         | ps 🗋 New Tab 🕅 jsuphdl1 - Vahool 🔹 Virgina state universi 💽 Pulling MeThrough                                                                                                    |
| Account Alerts           Account Alerts         My Account           No alerts at this time.         Current Account Status           Announcements         \$0.00                                                                                                    |       |                                       | s Payment Plans eBills                                                                                                    | My Account Payments Payment Plans                                                                                                    |
| Announcements \$0.00                                                                                                    |       |                                       | My Account<br>Current Account Status                                                                                       | Account Alerts No alerts at this time.                                                                                                    |
| Welcome to Jackson State<br>University Bill Payment Suite!<br>Please MAIL all payments to:     Make a Payment Diew Account Activity       Statements                                                                                                    |       | \$0.00                                | on State<br>ment Suite!<br>syments to: Statements                                                                          | Announcements<br>Welcome to Jackson State<br>University Bill Payment Suite!<br>Please MAIL all payments to:                                                                                                    |
| Jackson State University<br>Business Office Attention:<br>Financial Services<br>Representatives Post Office Box<br>17159 Jackson, MS 39217 If you<br>have questions please call (601)<br>979-2215, or (601) 979-2216.<br>Thank you for choosing Jackson<br>State Go Tiners!!!       eBill Statement<br>Your latest bill for Student Account was posted on 5/19/14.<br>Account Type:<br>Statement Date:       Student Account<br>Statement Date:         State Go Tiners!!!       519/14. |       | Student Account<br>5/19/14<br>\$50.00 | versity<br>tention:<br>ost Office Box<br>S 39217 If you<br>aase call (601)<br>979-2216.<br>osing Jackson                   | Jackson State University<br>Business Office Attention:<br>Financial Services<br>Representatives Post Office Box<br>17159 Jackson, MS 39217 If you<br>have questions please call (601)<br>979-2215, or (601) 979-2216.<br>Thank you for choosing Jackson<br>State Go Tigers!!! |

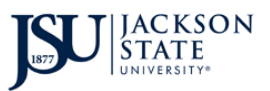

10. Click on Make a Payment.

| SU Housing Fee Credit C 🗙 Plandors Radio - Lister + ×                                                                                                | - 0 <b>- X</b> -         |
|----------------------------------------------------------------------------------------------------|--------------------------|
| 🗲 🔿 🤁 🗎 https://epayjsums.edu/C20107_tsa/tapp?tapp-stoken=8RvLtfigHgj&Navigate=payments.jsp&OnError=welcome.jsp&PAY_NOW=Y&ACCT_ID=41596              | @☆ ≣                     |
| 👬 Apps 🗋 New Tab 🙀 jsuphdll - Vahool 🖸 virgina state universi 🚺 Pulling MeThrough 📓 Advocate System: L 🕦 Oracle Fusion MiddL. 📲 Jackson State Univer |                          |
| Tuition and Fees   Ask for Help   Log Out<br>Logged in as:                                                                                           |                          |
| My Account Payments Payment Plans eBills                                                                                                    |                          |
| Account Payment Payment History Automatic Bill Payment                                                                                               |                          |
| Account Payment                                                                                                    |                          |
| Account Payment                                                                                                    |                          |
| Current balance includes activity since your last statement, including recent payments and new charges.                                              |                          |
| Amount Due: \$0.00                                                                                                    |                          |
| Make a Payment                                                                                                    |                          |
| Pending Payments                                                                                                    |                          |
| No payments have been set up.                                                                                                    |                          |
|                                                                                                    | •                        |
| 🚳 💪 🚆 🖸 🚳 🔽 🔛                                                                                                    | > 😽 11:22 AM<br>6/2/2014 |

- 11. For the payment amount, enter **75**.
- 12. In the Memo section, enter "Housing Application Fee".

| Account Payment Pa | ayment History Automatic Bill Payment |              |         |
|--------------------|---------------------------------------|--------------|---------|
| Account Payme      | nt                                    |              |         |
| Amount             | Payment Method                        | Confirmation | Receipt |
| Select Payment     |                                       |              |         |
| Current account ba | alance:                               | \$0.00       | \$ 75   |
| Payment Date:      | 6/2/14                                |              |         |
| Memo:              | Housing Application<br>Fee            |              |         |

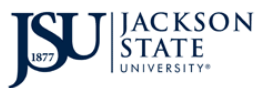

- 13. Select Credit or Debit Card from the drop down bar under Payment Method.
- 14. Press the **Select** button after you select Credit or Debit Card.

| 🗅 New Tab 🚺 ji | epay.jsums.edu/C20107_tsa/web/make_<br>suphd11 - Yahoo! D virgina state universi | _payment_Jsp Pulling MeThrough Advocate System: L <sup>(1)</sup> Oracle Fu: | ion Middl 📕 Jackson State Univer |         | Qç |
|----------------|----------------------------------------------------------------------------------|-----------------------------------------------------------------------------|----------------------------------|---------|----|
| My             | Account Payments P                                                               | ayment Plans eBills                                                         |                                  |         |    |
| Acc            | ount Payment Payment H                                                           | istory Automatic Bill Payment                                               |                                  |         |    |
|                | Account Payment                                                                  |                                                                             |                                  |         |    |
|                | Amount                                                                           | Payment Method                                                              | Confirmation                     | Receipt |    |
|                | Select Payment Method                                                            |                                                                             |                                  |         |    |
|                | Payment amount: \$75.0<br>Payment method: Sele<br>Select Pit viour Cred          | ct Payment Method  tct Payment Method it or Debit Card                      |                                  |         |    |
|                | Debit and Credit Card - We a cards.       VISA                                   | ccept the following credit and debit                                        |                                  |         |    |

15. Enter your Card Number.

## 16. Select Continue.

| Account Payment Amount Payment Method                                                                                                    | Confirmation                                                                      | Receipt  |
|----------------------------------------------------------------------------------------------------|-----------------------------------------------------------------------------------|----------|
| Select Payment Method Payment amount: \$75.00 Payment method: Credit or Debit Card  Select Debit and Credit Card - We accept the following credit and debit cards. | Account Information Indicates required fields Card number: Continue Previous Step |          |
| I Commerce 6.5 [ Bill+Payment 6.5.0<br>1997 - 2014 TouchNet Information Systems, Inc. All rights reserved.   TouchNet Privacy Policy                               |                                                                                   | TouchNet |

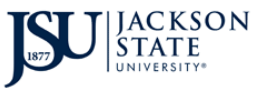

- 17. Complete all necessary Account Information including Name on Card, Card Expiration Date, and Card Verification Value.
- 18. Click **Continue**.

| ISU Housing Fee Credit C: ×       ▼       ▼       □       ISU Housing Fee Credit C: ×       Make Payment       ×       ×                                                      | P Pandora Radio - Listen 🔶 🗙                                                                                                    | - 0 <b>x</b> |
|----------------------------------------------------------------------------------------------------|----------------------------------------------------------------------------------------------------|--------------|
| ← → C ≜ https://epay.jsums.edu/C20107_tsa/web/make_payment.jsp                                                                                                    |                                                                                                    | @☆ Ξ         |
| Image: New Tab Windows     Image: New Tab Windows     Putting McThrough     Advocate System: L     Oral       Amount     Payment Method       Select Payment Method           | Confirmation Receipt                                                                                                    |              |
| Payment amount: \$75.00<br>Payment method: Credit or Debit Card •<br>Select<br>Debit and Credit Card - We accept the following credit and debit<br>cards.<br>VISA @@@@ MISERS | *Indicates required fields         *Card account number:       xxxxxxxxxxxxx3310         *Name on card:       Kelly         *Card expiration date:       06 • 2015 •         *Card Verification Value: (View 123 example) |              |
|                                                                                                    | Option to Save         Save this payment method for future use         Save payment method as:<br>(e.g. My CreditCard)         Continue       Previous Step         Cancel                                                | 11:44 AM     |
|                                                                                                    | - 🖬 🖾 🖬 🕸                                                                                                    | 6/2/2014     |

- 19. After clicking "Continue", follow the instructions on the page.
- 20. Please save or print confirmation number or receipt for your records.